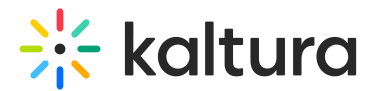

# **Remove entries from your Watch List**

Last Modified on 07/30/2025 3:53 pm IDT

#### 28 This article is designated for all users.

# About

Want to tidy up your Watch List by removing entries you've already viewed or no longer want to see? Follow these simple steps to manage and clear your Watch List easily.

## Access your Watch List

Select **Watch List** from the user menu.

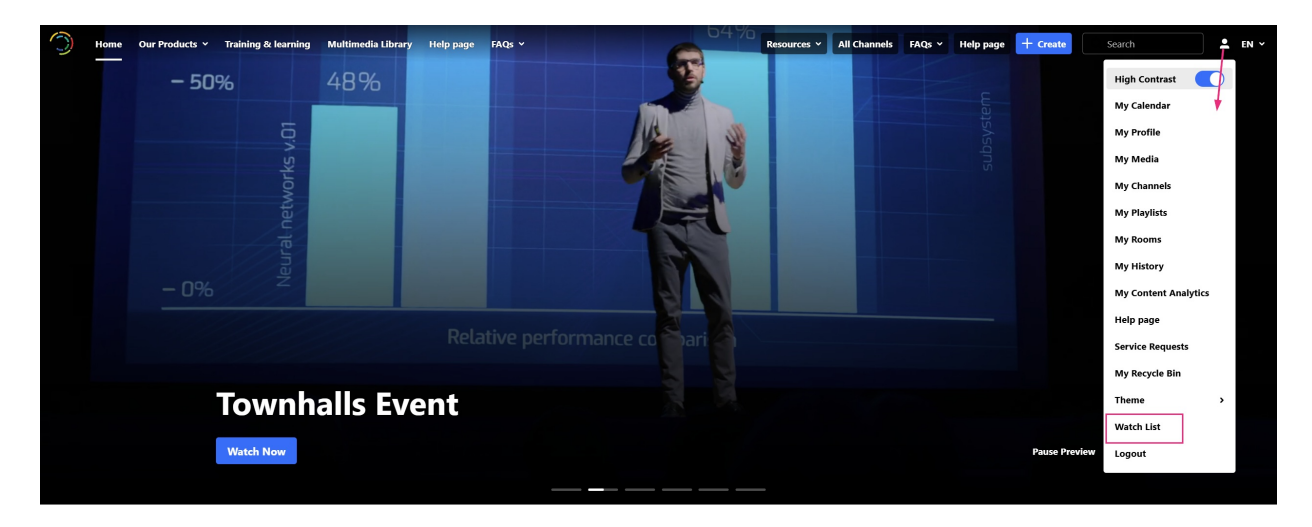

#### The Watch List page displays.

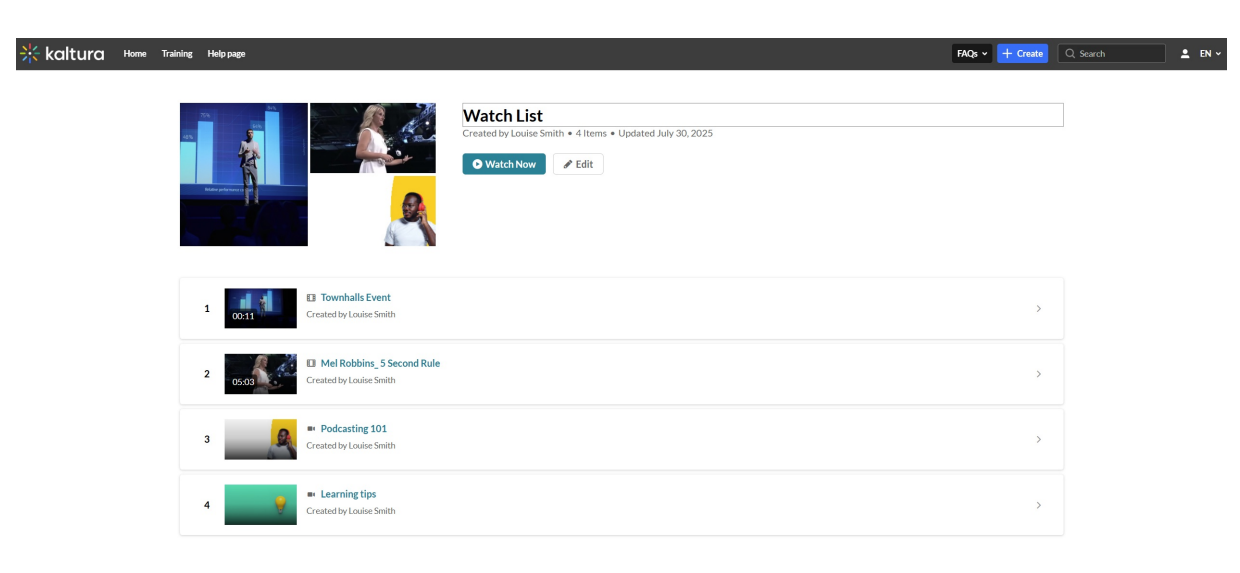

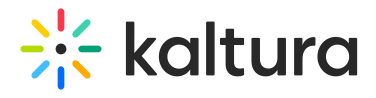

## **Remove entries**

1. On the Watch List page, click Edit.

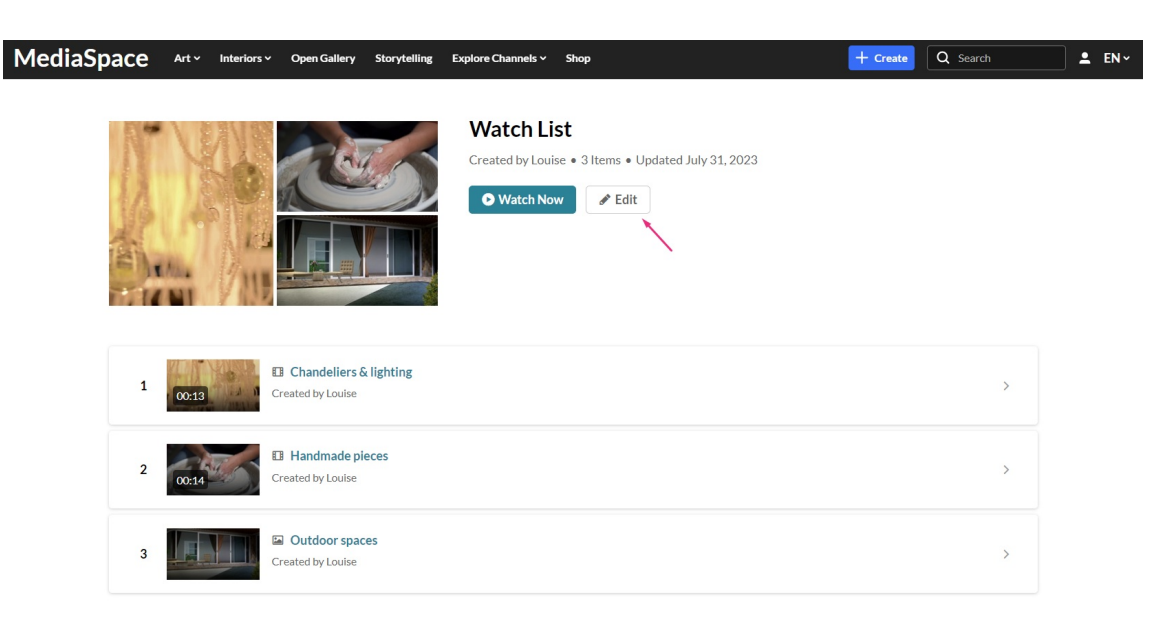

#### The **Edit** page displays.

| ⊒ E                                                                                | dit \ | Watch List | Watch List        |  | Cancel | Save    |  |  |
|------------------------------------------------------------------------------------|-------|------------|-------------------|--|--------|---------|--|--|
| Watch List   Created by Louise • 3 Items • Updated July 31, 2023   Add description |       |            |                   |  |        |         |  |  |
| M                                                                                  | y Wa  | tch List   |                   |  |        | 3 Items |  |  |
|                                                                                    | 1     | 00:13      | Created by Louise |  |        | Θ       |  |  |
|                                                                                    | 2     | 00:14      | Created by Louise |  |        | Θ       |  |  |
|                                                                                    | 3     |            | Created by Louise |  |        | Θ       |  |  |

Click the **remove icon** (minus sign) next to the entries you want to remove.

2. Click Save.

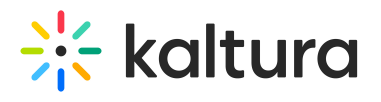

| ➡ Edit Watch List Watch List |                                                     | Cancel Save |
|------------------------------|-----------------------------------------------------|-------------|
|                              |                                                     |             |
| N" VENNE CONT                | Watch List                                          |             |
|                              | Created by Louise • 2 Items • Updated July 31, 2023 |             |
|                              |                                                     |             |
|                              |                                                     |             |
| Chema Mara                   |                                                     |             |
| TIMNI / AU                   | Add tags                                            |             |
|                              |                                                     |             |
|                              |                                                     |             |
| My Watch List                |                                                     | 2 Itama     |
|                              |                                                     | 2 items     |
| II Handmade pieces           |                                                     |             |
| 1 Created by Louise          |                                                     | Θ           |
|                              |                                                     |             |
| 2 Outdoor spaces             |                                                     | Θ           |
| Created by Louise            |                                                     | J           |
|                              |                                                     |             |

The entries are removed.